#### Google Classroomに参加しよう

#### 筑波大学附属桐が丘特別支援学校 中·高等部生徒用資料

#### Google Classroomって何?

Google Classroom は学校や非営利組織を対象 とする無料のサービスで、個人の Google アカ ウントをお持ちの方にも利用できます。

Google Classroom を使用すると、学校内でも学 校外でも生徒と教師がつながりやすくなります。 また、時間と紙を節約できるほか、クラスの作 成、課題の出題、連絡のやり取り、情報の管理 も簡単になります。

#### GoogleClassroom利用までの流れ

- 1. Google Chromeの設定をしよう
- 2. Gmailを開いてみよう
- 3. Google Classroomにログインしてみよう
- 4. Google Classroom招待メールから

クラスに参加してみよう

# 1. Google Chromeの 設定をしよう

## 1. まずはGoogleChromeを起動

- PCかタブレットを使って、Google Chromeを起動しよう(お薦めはしないけど、スマホでもできます)
- 知っている人も多いと思うけど、「Chrome」はブラ ウザーとよばるアプリです。
- ブラウザーとはインターネットの情報を「ブラウズ [browse](閲覧)」するためのアプリの総称です。
- 使う機器に入っていない場合は インストールして下さい 「googlechrome」で検索!

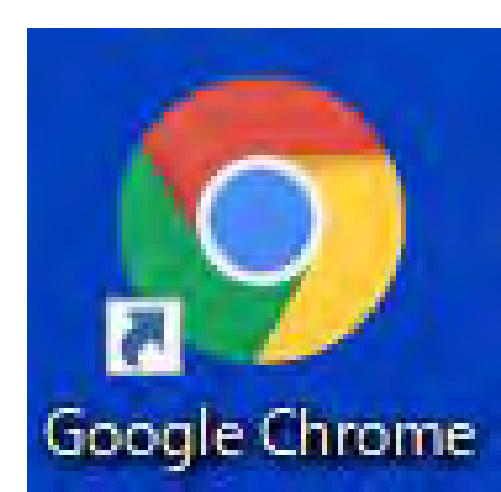

#### Google Chromeにユーザーを追加しよう

• 画面の右上にある人のマークをクリック

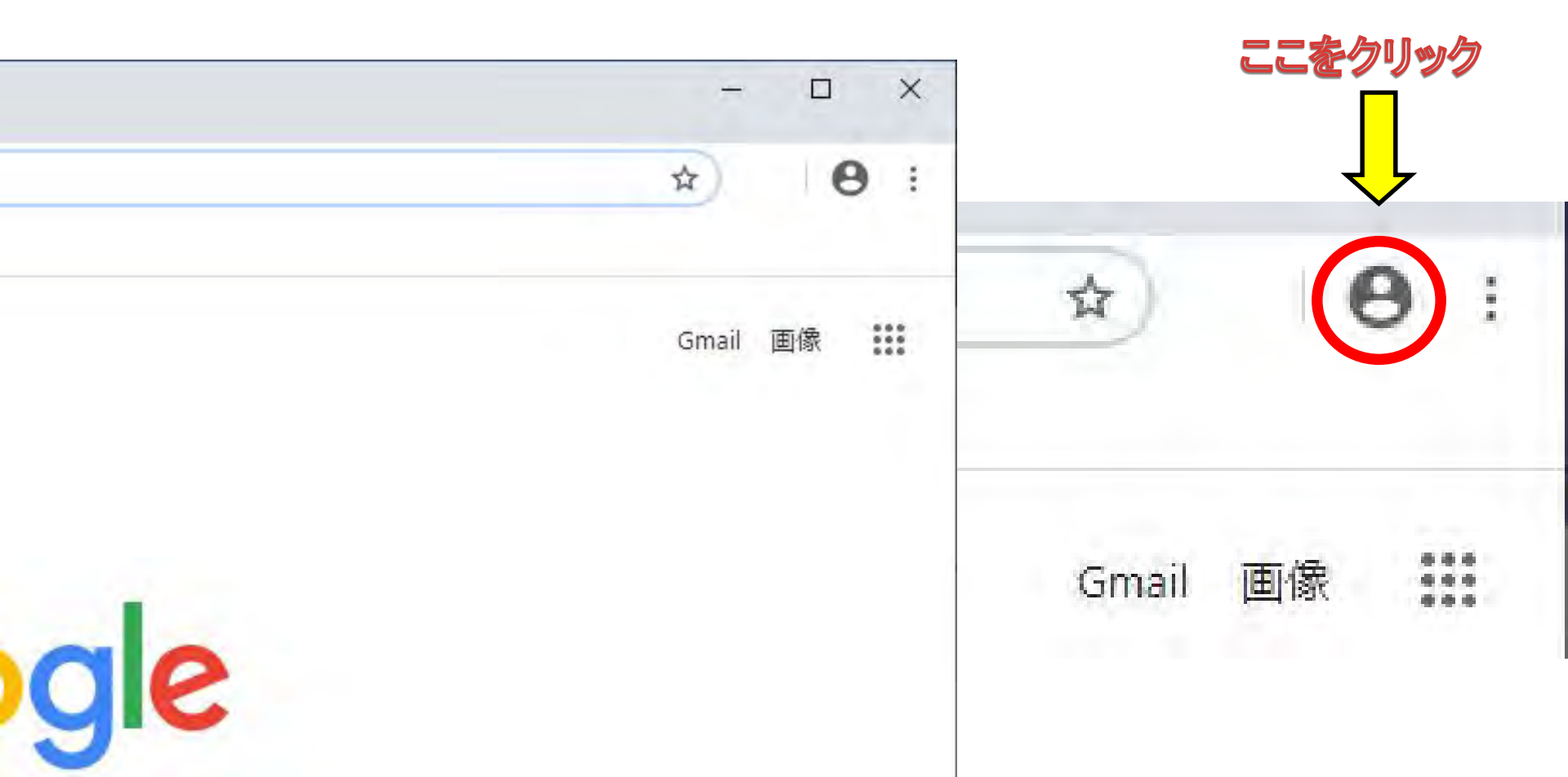

### 追加をクリック

- 既にユーザー登録して いる人は少し表示が異 なります
- 他のユーザーとゲストの間に今まで使っていたユーザーが表示されます
- とにかく「追加」をクリックしましょう

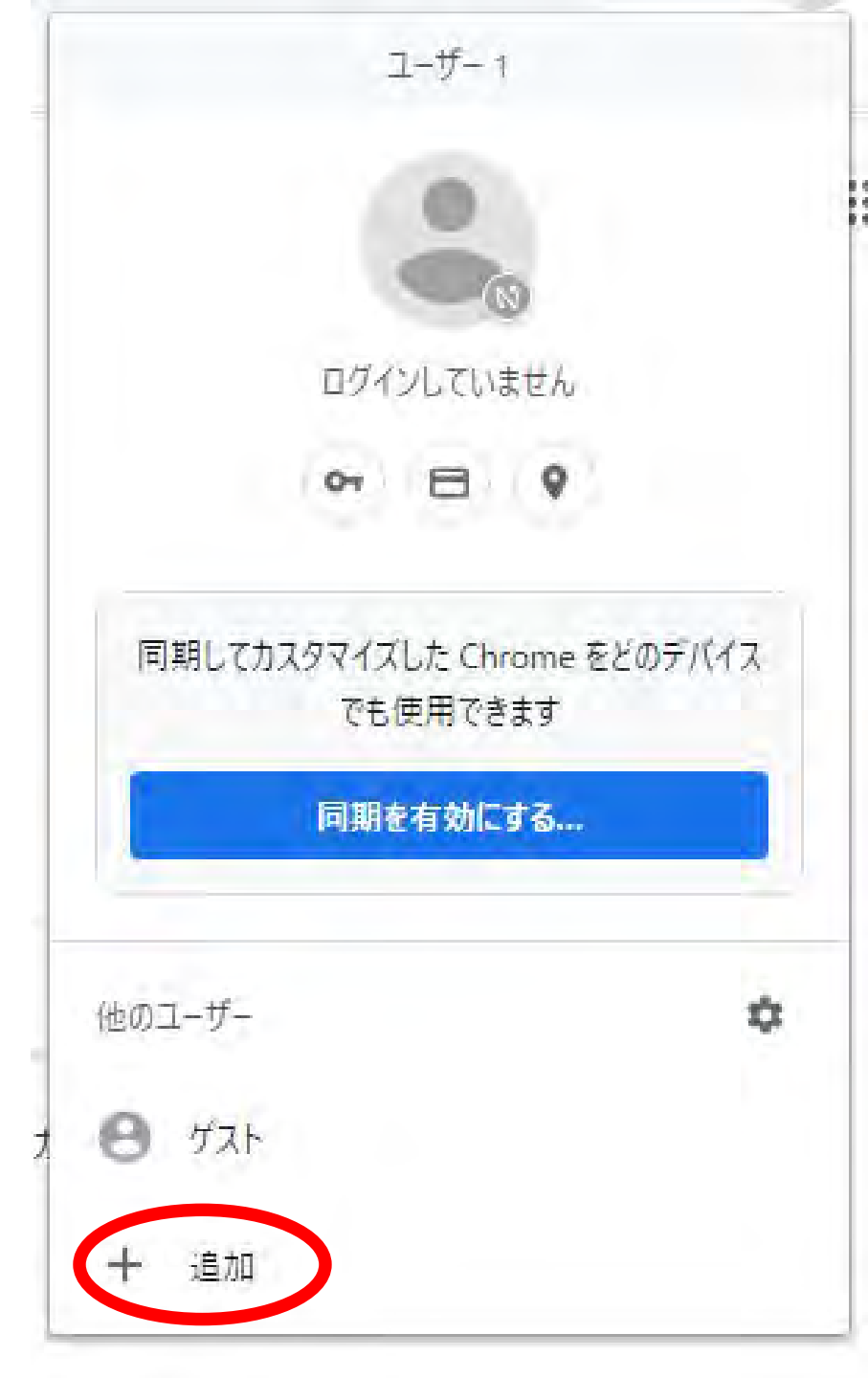

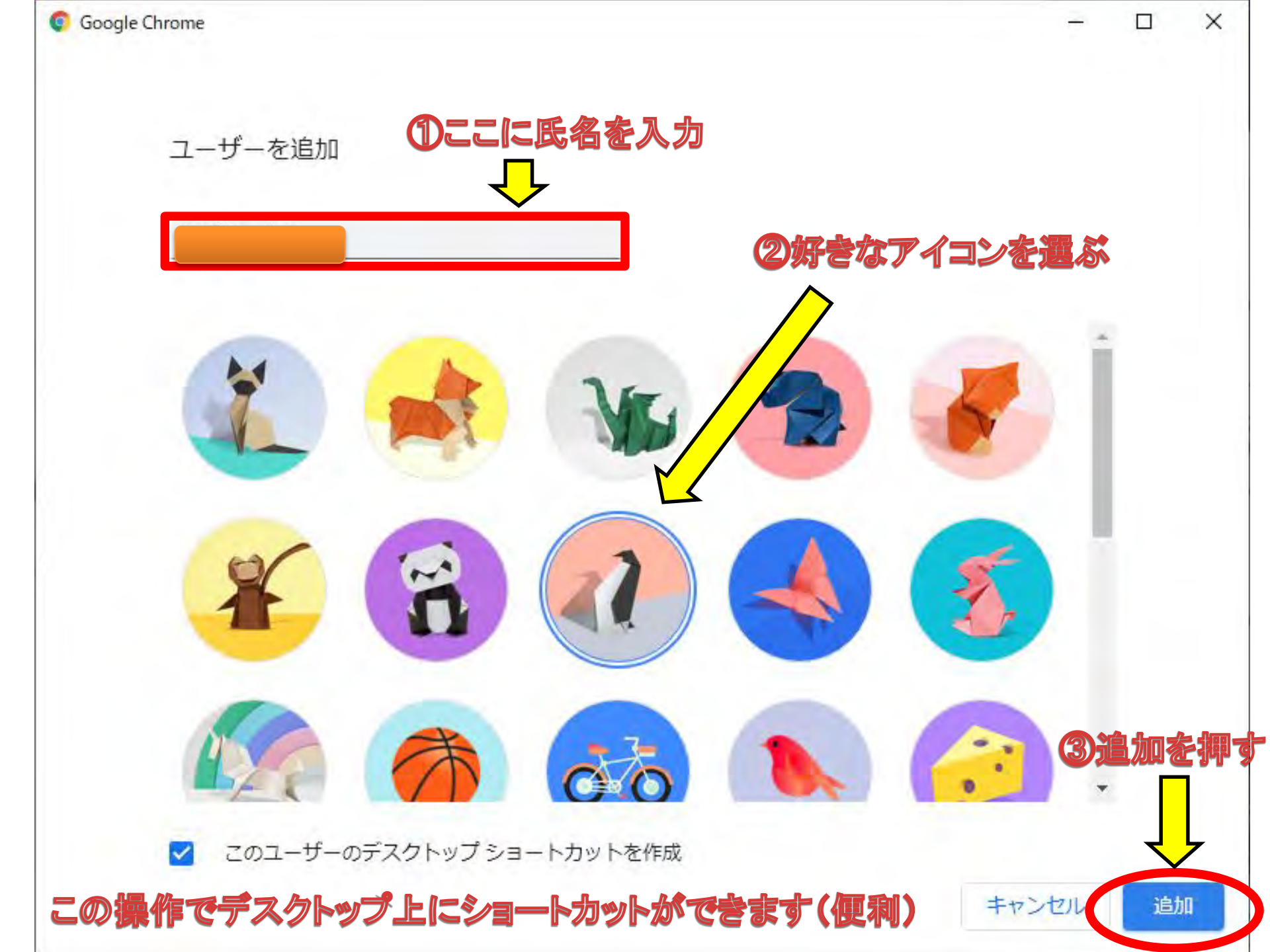

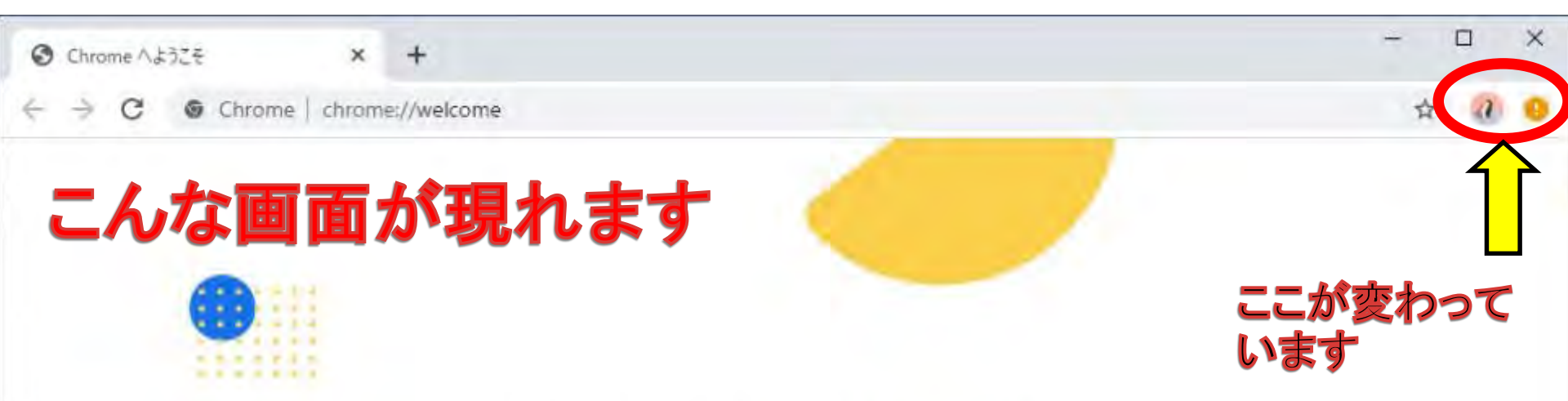

簡単な手順でブラウザを設定できます

# Chrome を独自にカスタマイズ

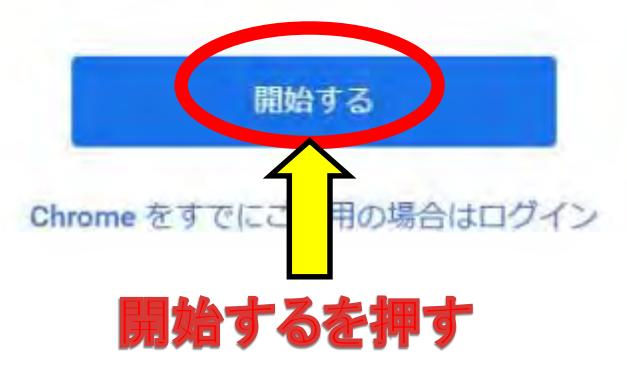

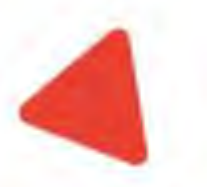

メールアドレスは

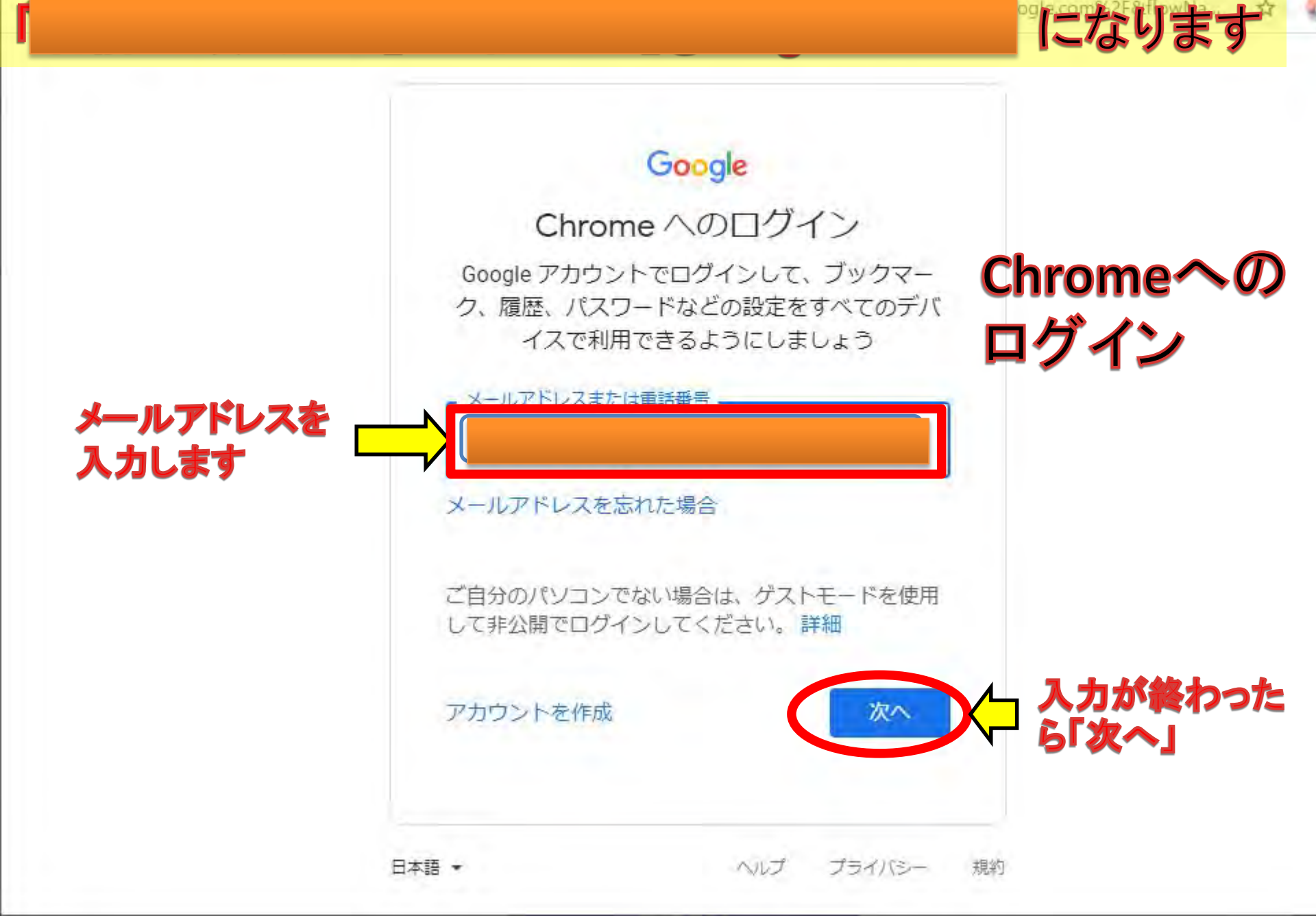

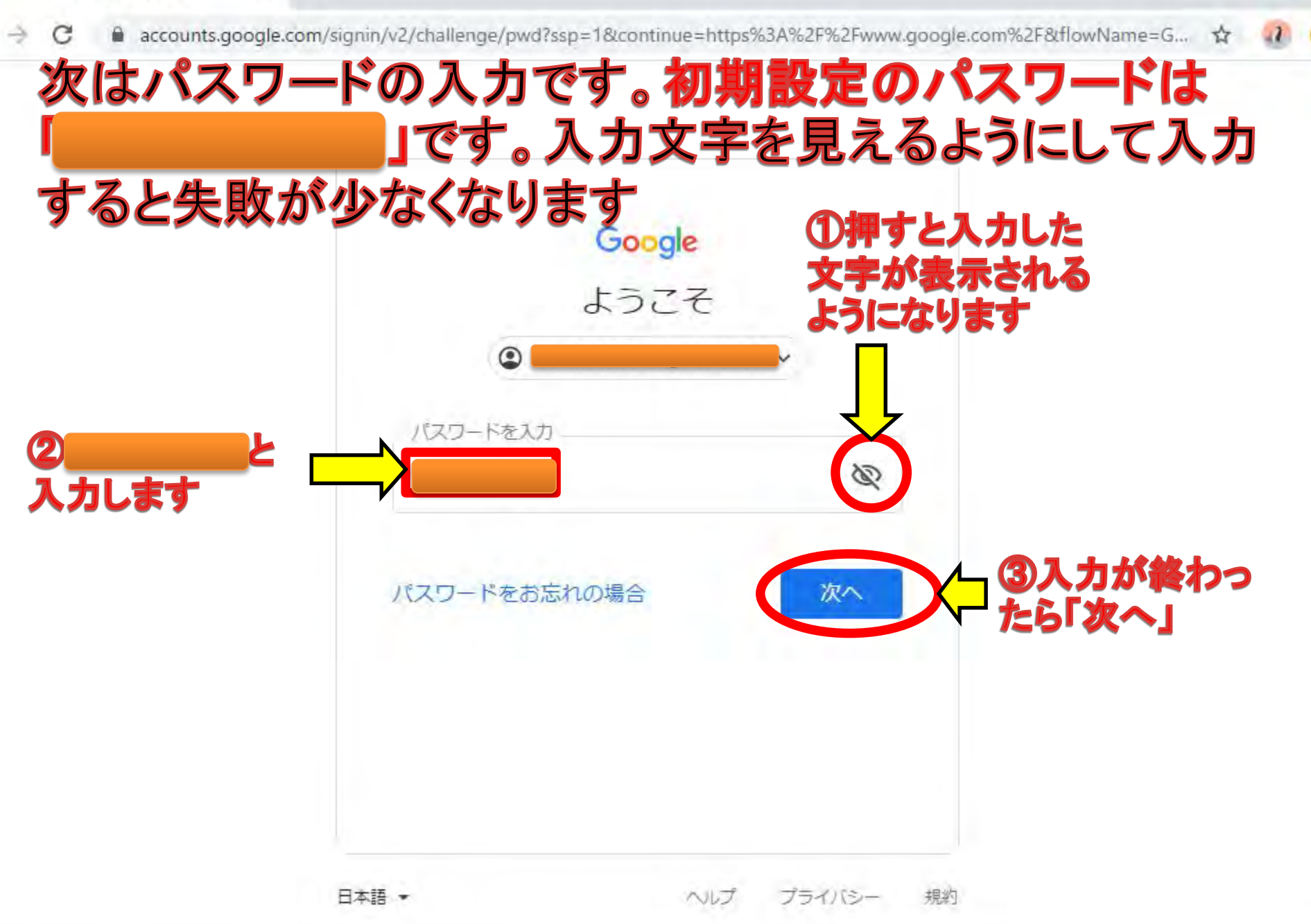

| * +                                                                                                    | - 17 😣                                                                                                    |                                                                                                    |
|----------------------------------------------------------------------------------------------------|----------------------------------------------------------------------------------------------------|----------------------------------------------------------------------------------------------------|
| * +<br>oglekomvelgen voronne syncklaabustositesper (kocontinue – ittps://www.google.com/sefetycenter/everyone/<br>なうこそ<br>新しいアカウントへようこそ<br>新しいアカウントに含まままた。Google サービス<br>(https://support google.com/s/answer/161865) に<br>が応じています。たたし、「のアカウントやきせまし、<br>アクセンできるリーとスは kutgaoka.info の管理者によ<br>って敬定されます。新しいアカウントやきませし、<br>アクセンできるリーとスは kutgaoka.info の管理者によ<br>って敬定されます。新しいアカウントやきませし、<br>でかしては、Google ウーレブセンター<br>(https://support google.com/s/users/enswer/<br>161937) をご覧ください。<br>Google リービスの利用に際して、ドメイン管理者は<br>パカウントの情報(Google<br>ワービスできまず。好棚については、こを96 (https://<br>support google.com/s/answer/1818692) をご<br>弱いただくか、組織のプライバシーボリシーを参照し<br>てください (存在する場合)、メールなどの Google アカウン<br>トを記者もの場合は、Google サービスで使用するアカ<br>ウントを管理し、いつでも切り替えることができます。<br>(https://www.google.com/sefetycenter/everyone/ | <ul> <li>□ □ ○ ○</li> <li>□ □ ○ ○</li> <li>□ □ ○</li> <li>□ □ ○</li> <li>□ □ □ ○</li> <li>□ □ □ □</li> <li>□ □ □ □</li> <li>□ □ □ □</li> <li>□ □ □</li> <li>□ □</li> <li>□ □</li> <li>□ □</li> <li>□ □</li> <li>□ □</li> <li>□ □</li> <li>□ □</li> <li>□ □</li> <li>□ □</li> <li>□ □</li> <li>□ □</li> <li>□ □</li> <li>□ □</li> <li>□ □</li> <li>□ □</li> <li>□ □</li> <li>□ □</li> <li>□ □</li> <li>□ □</li> <li>□ □</li> <li>□ □</li> <li>□ □</li> <li>□ □</li> <li□ li="" □<=""> <li>□ □</li> <li□ <="" th="" □<=""><th>マカン<br/>をし、か<br/>マカン<br/>を取得を<br/>バー<br/>下に<br/>に<br/>の<br/>の<br/>の<br/>の<br/>の<br/>の<br/>の<br/>の<br/>の<br/>の<br/>の<br/>の<br/>の</th></li□></li□></ul> | マカン<br>をし、か<br>マカン<br>を取得を<br>バー<br>下に<br>に<br>の<br>の<br>の<br>の<br>の<br>の<br>の<br>の<br>の<br>の<br>の<br>の<br>の                                                                                                    |
| ウントを管理し、いつでも切り替えることができます<br>(https://www.google.com/safetycenter/everyone/                                                                                                    | Gaogle サービス(う益加サービス」) 1: (a、G<br>の利用規約(https://accounts.google.com/TOS<br>Google のブライバシー・ポリシー(https://<br>www.google.com/joinees/prinacy/)が通用さん<br>す。また、追加サービスの中には、サービス別<br>(https://support.google.com/a/answer/18138<br>設定されているものちあります。管理者からア<br>権が何与されるサービスを使用する場合(a) 必<br>するサービス別の条件に回覧し.Lください、<br>下記の[IR基する] をクリックすることにより、<br>ント<br>一回の[IR基する] をクリックすることにより、<br>ント<br>一回の[IR基する] をクリックすることにより、<br>ント<br>一回の[IR基する] をクリックすることにより、<br>ント<br>一回の[IR基する] をクリックすることにより、                                                                                                    | inogle<br>り と<br>れま<br>(0条件<br>か) が<br>ウセス<br>いで接当<br>アカジ<br>S放明を<br>バット<br>下に<br>入りロールして<br>「同意する」                                                                                                    |
|                                                                                                    | 5×17 +                                                                                                    | model and a second second seco |

\*

C accounts.google.com/signin/chrome/sync/changepassword?ssp=1&continue=https%3A%2F%2Fwww.google.com%2F&flowName=0

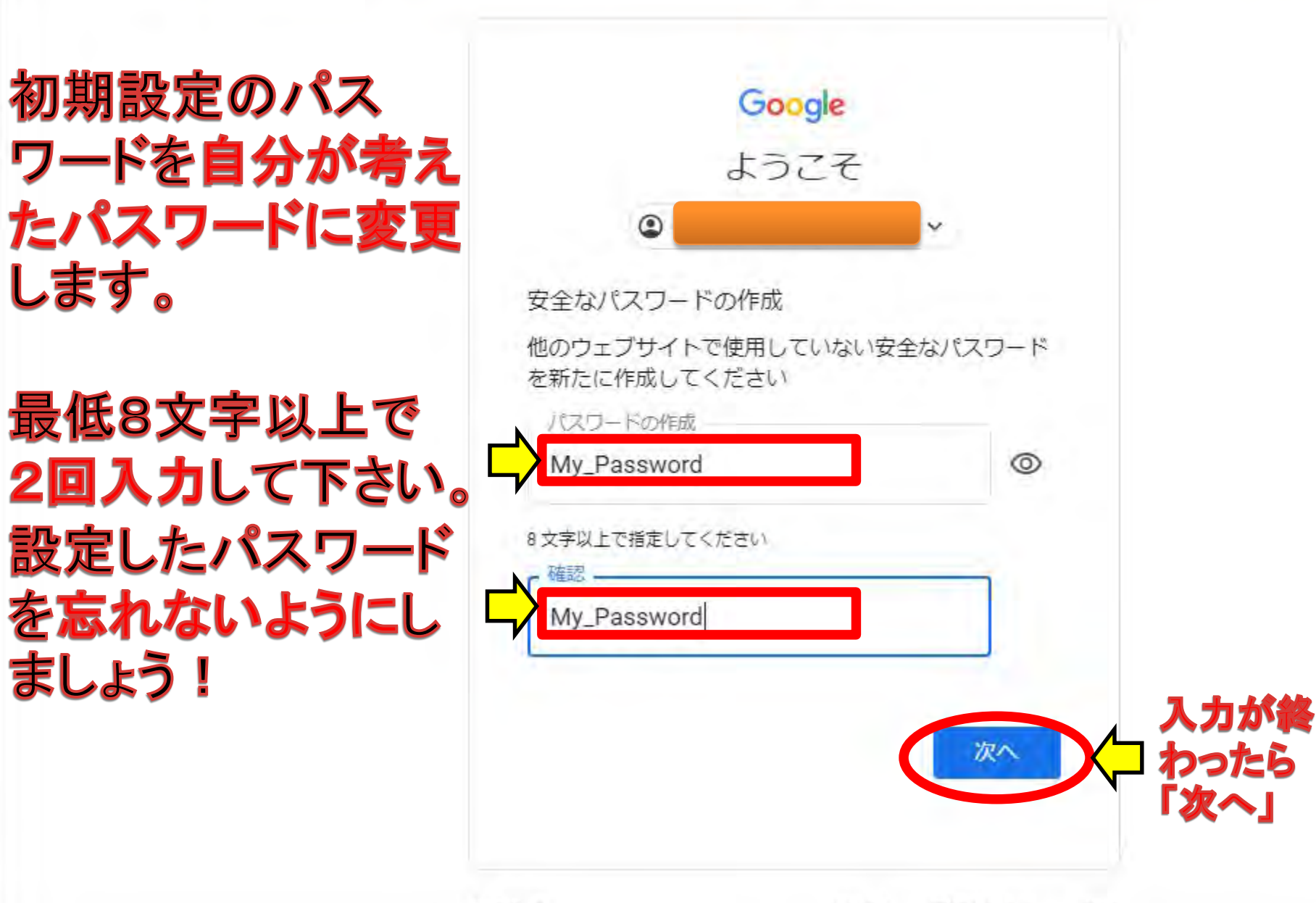

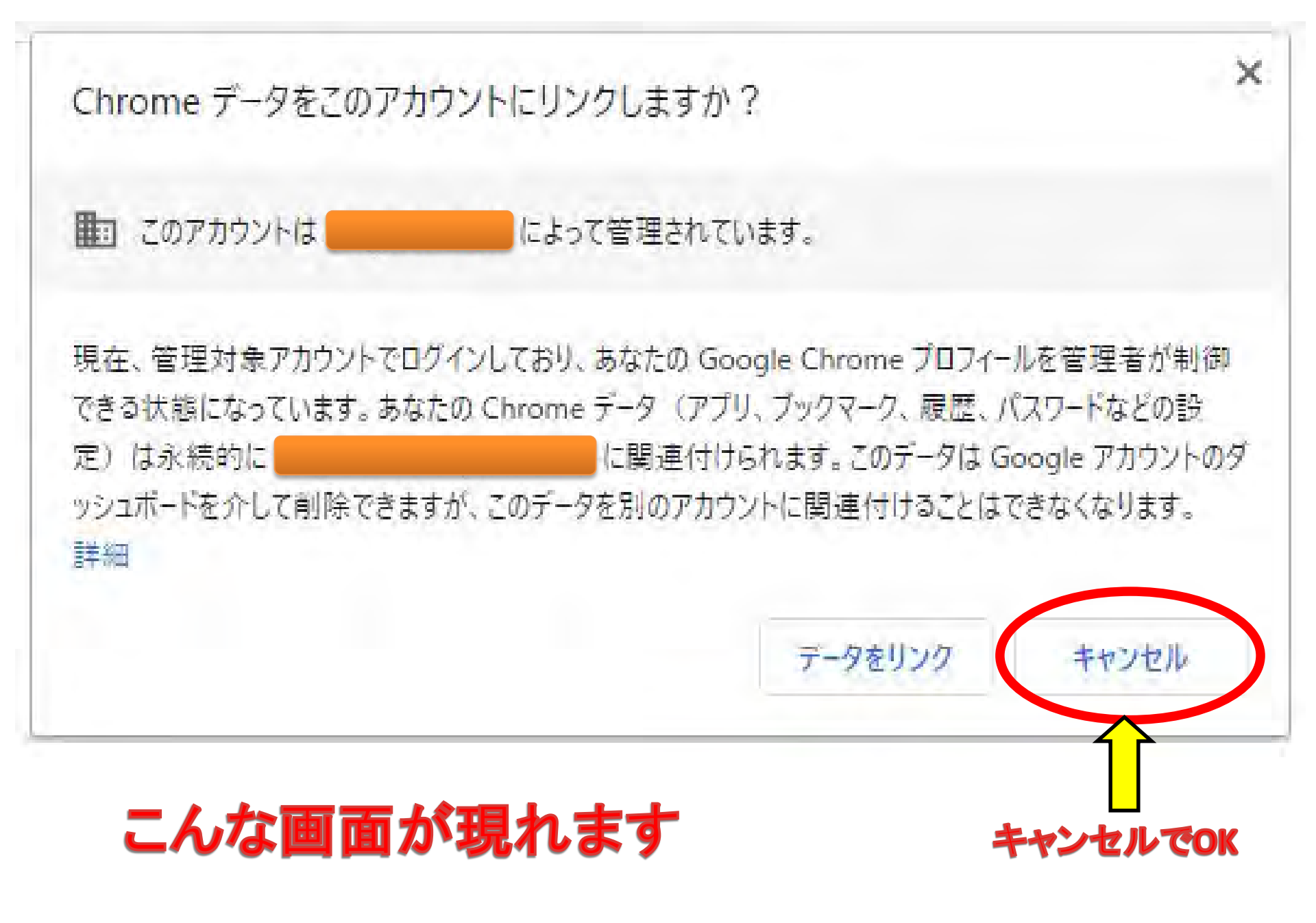

Chrome ∧ようごそ × +

🗧 🔶 C 💿 Chrome | chrome://welcome/returning-user

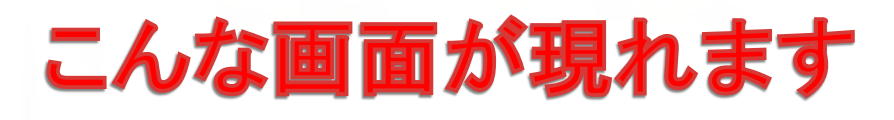

Chrome を既定のブラウザに設定する

5

Google 検索や Google の最先端技術をブラ ウジングで活用できます

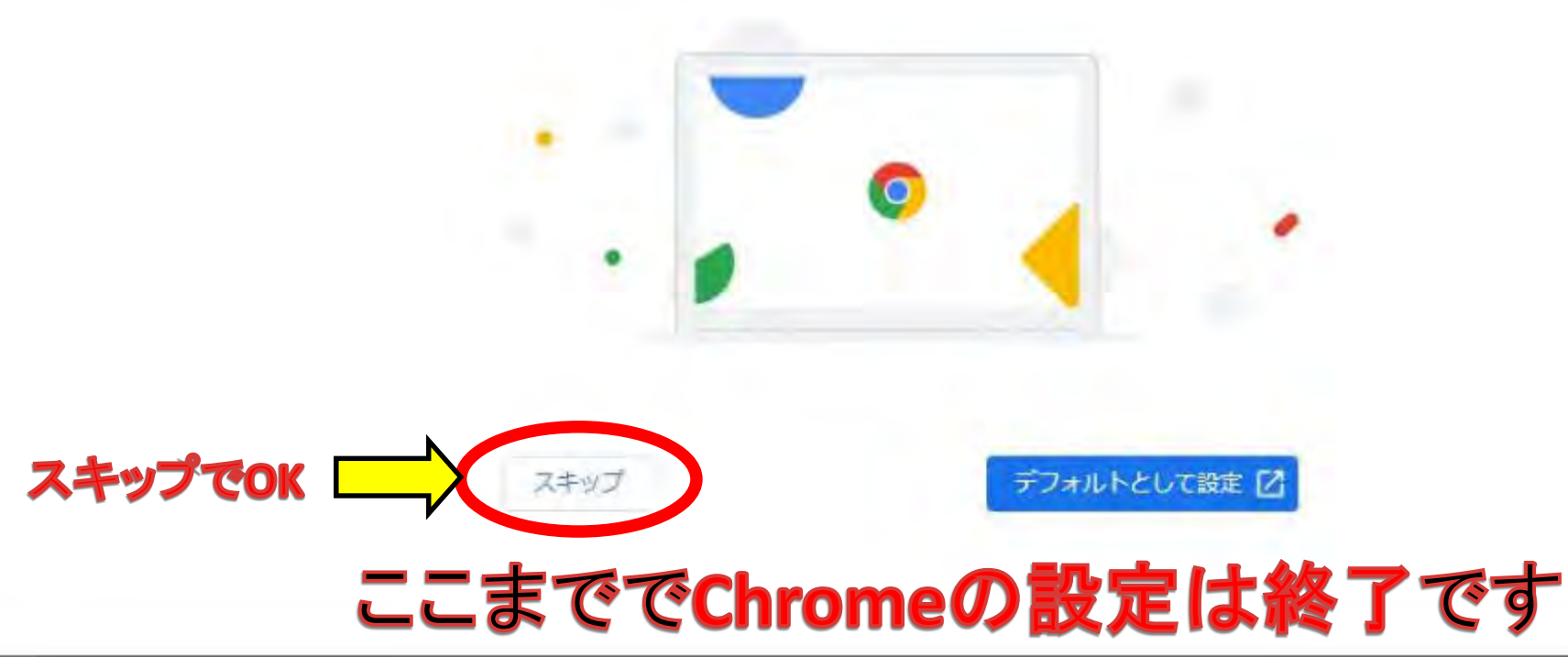

# 2. Gmailを開いてみよう

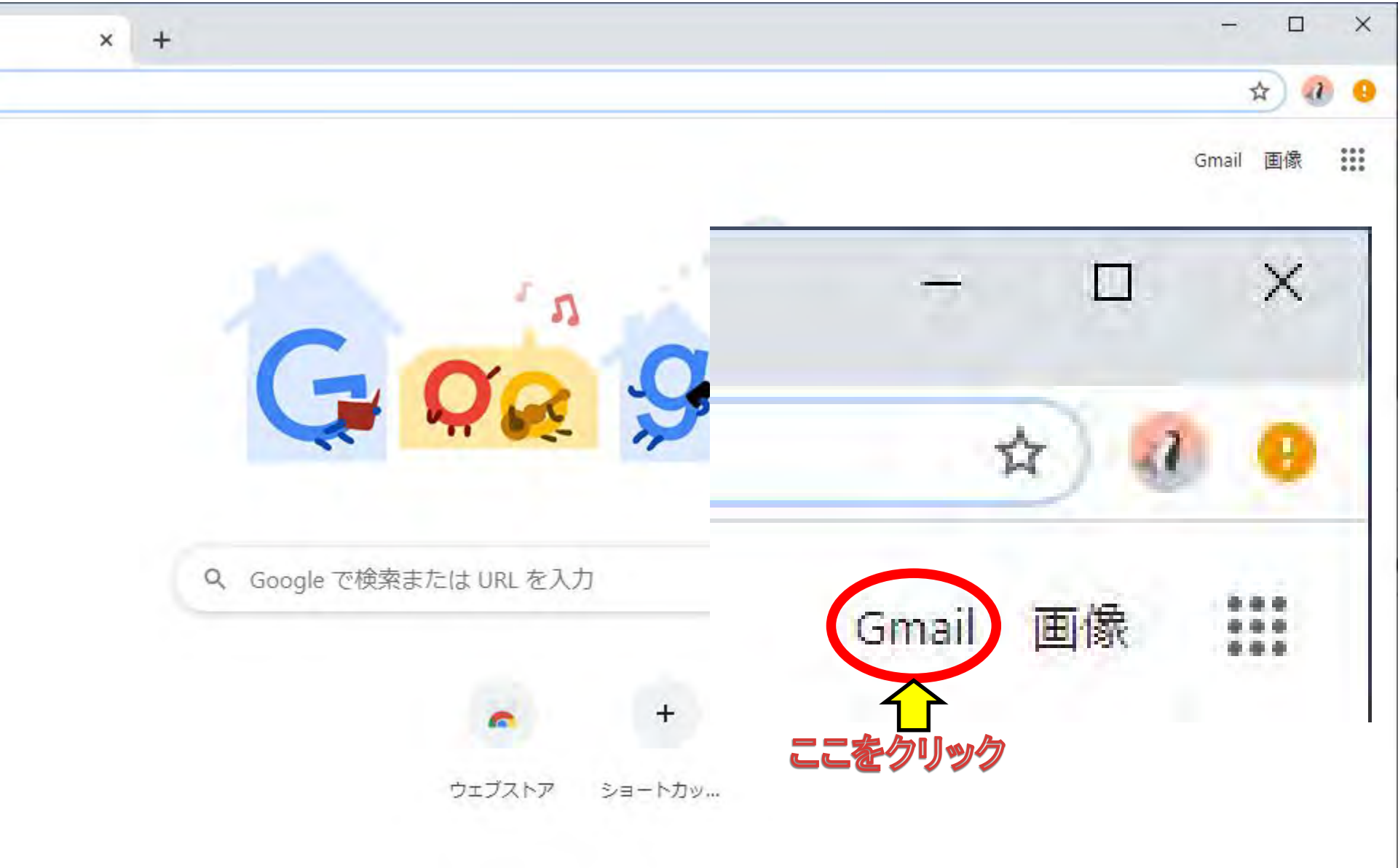

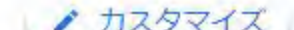

accounts.google.com/signin/v2/identifier?service=mail&passive=true&rm=false&continue=https%3A%2F%2Fmail.google.com%2Fmail%

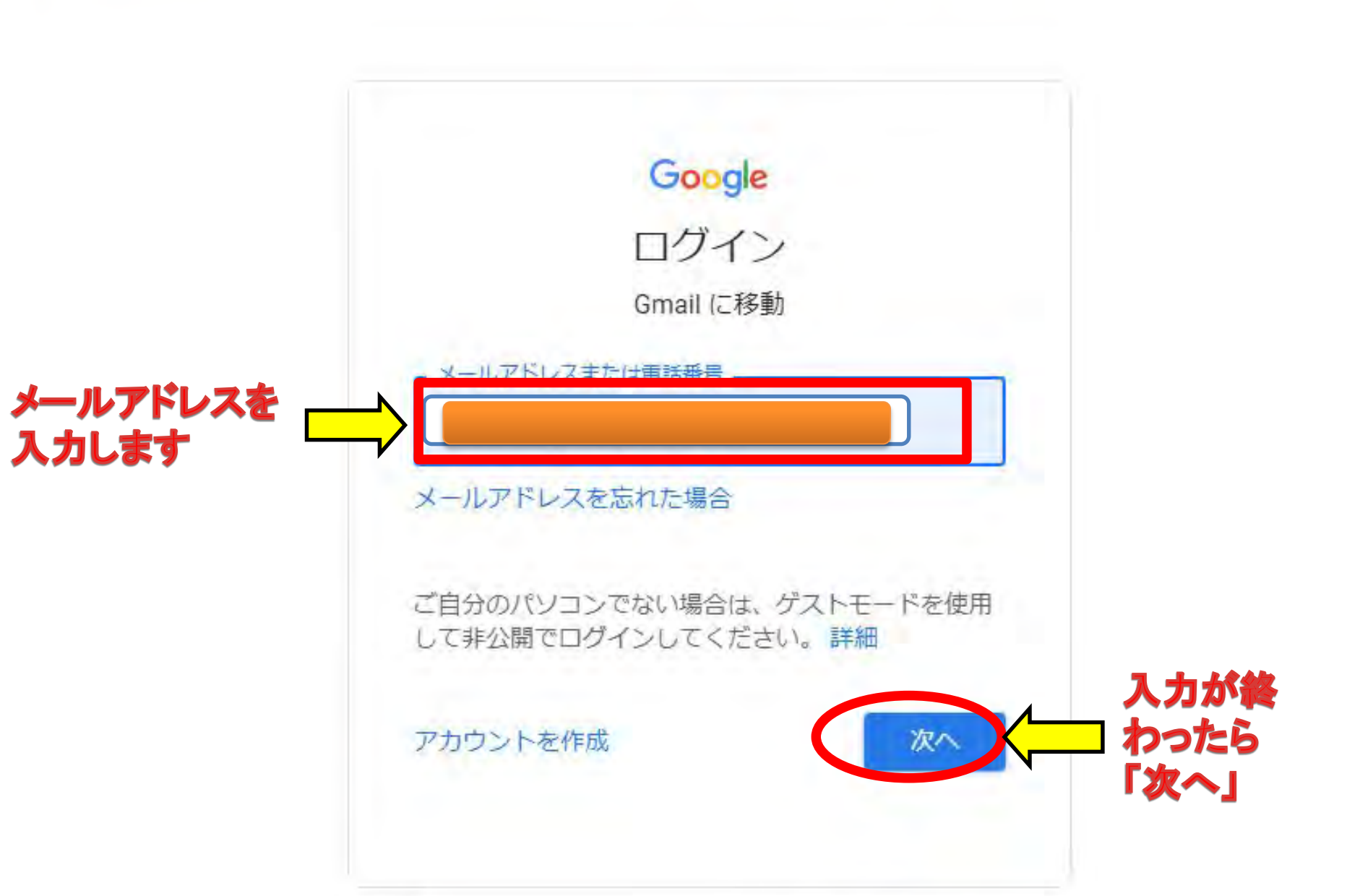

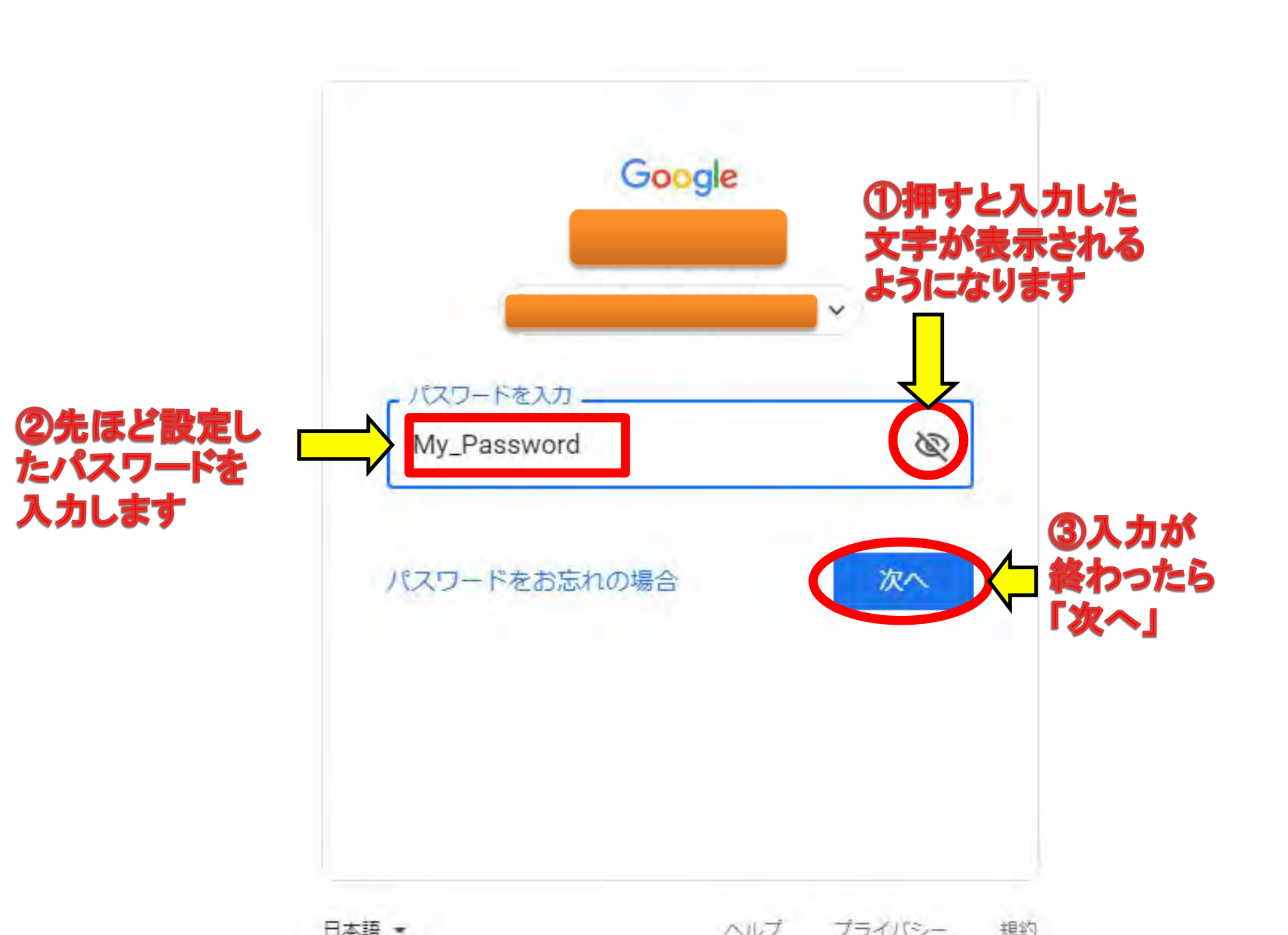

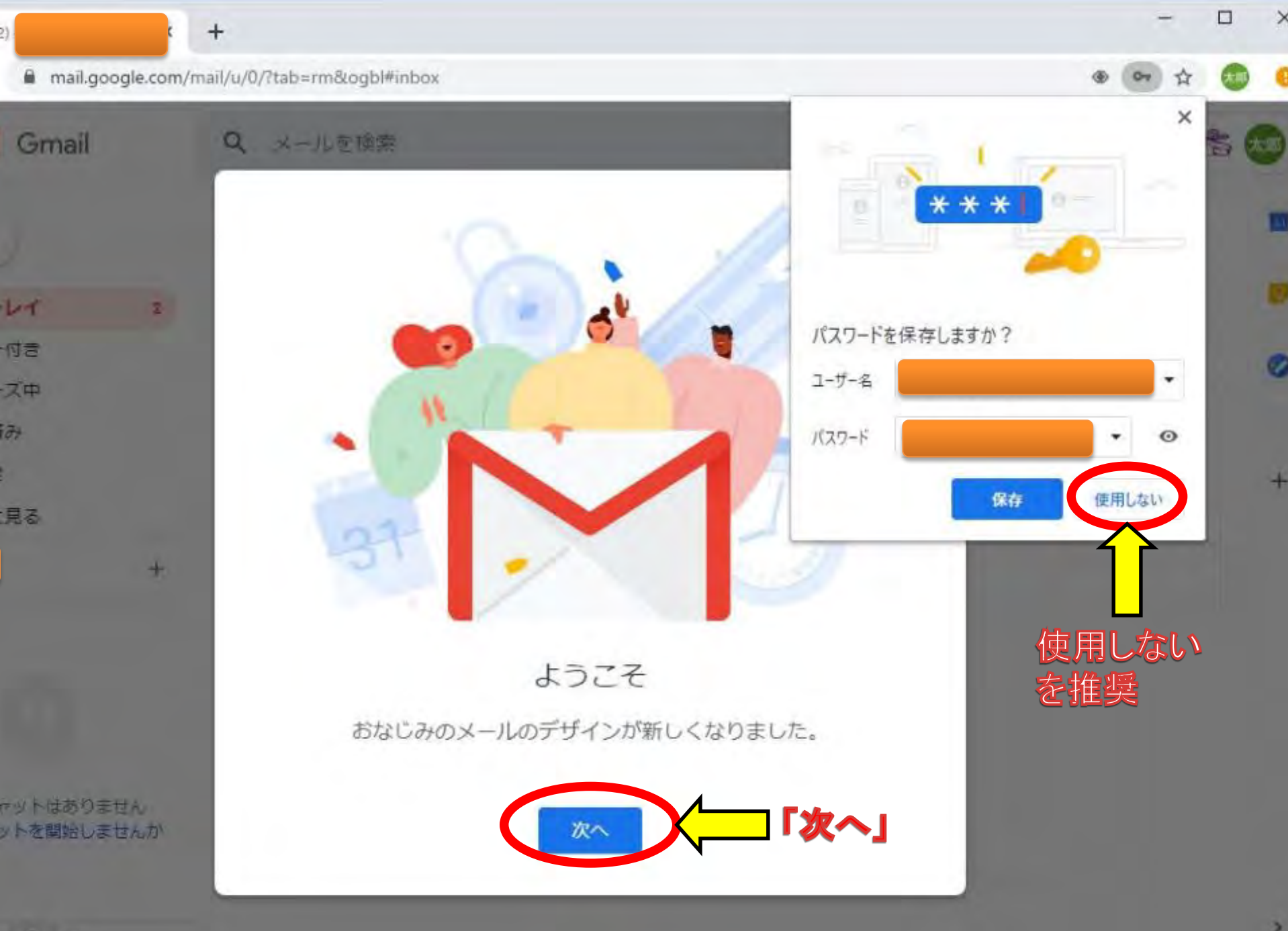

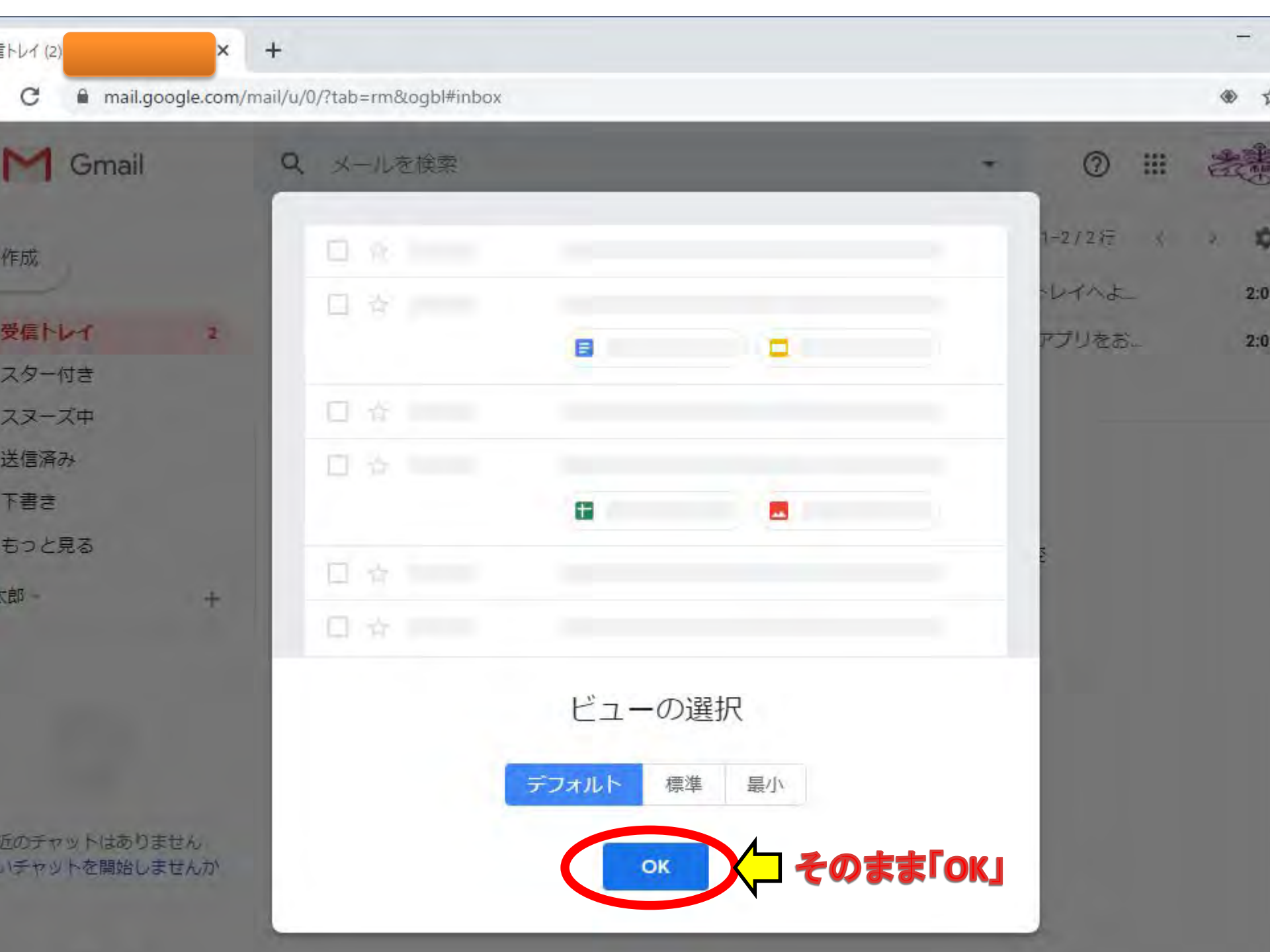

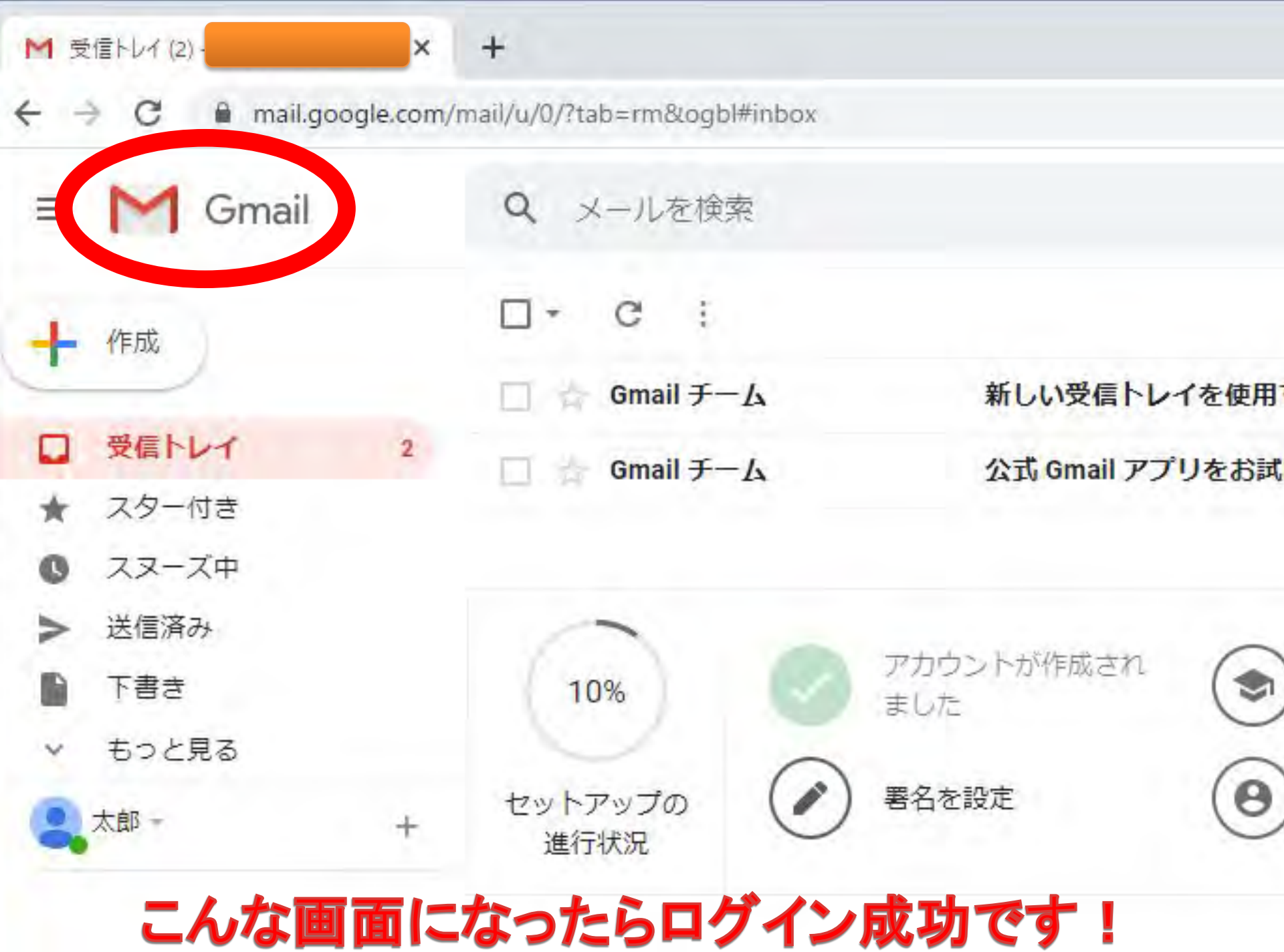

# 3. Google Classroomに ログインしてみよう

| Classroom | こログイン             | しよう!((                                          | Smail画    | 面から         | )<br>• ☆ 🗾 🤅    |
|-----------|-------------------|-------------------------------------------------|-----------|-------------|-----------------|
| メールを検索    |                   | ①Googleア<br>(木*ツ木*ツマー)<br>クロックレーズ               | プリ かうを して |             |                 |
| C :       |                   | 99990C                                          |           |             |                 |
| Gmail チーム | 新しい受信トレ           | イを使用するためのヒン                                     |           | $\sim$      |                 |
| Gmail チーム | 公式 Gmail アフ       | プリをお試しください・2                                    | アカウント     | Gmail       | ドライブ            |
|           | 20                | Classroomを<br>クリック                              |           |             |                 |
| 0%)       | アカウントが作成され<br>ました | ()<br>Gmail の使                                  | Classroom | К≠⊥Х        | スプレツ            |
| アップの 🕢    | 署名を設定             | <ul><li> <li> プロフィー </li><li> 更 </li></li></ul> | スライド      | 31<br>カレンダー | @<br>Fryh       |
|           |                   |                                                 | Maat      | +           | <b>8</b><br>油級生 |
| 2用甲       | Powe              | red by Google                                   | WEEL      | 2415        | 上市ノレ            |

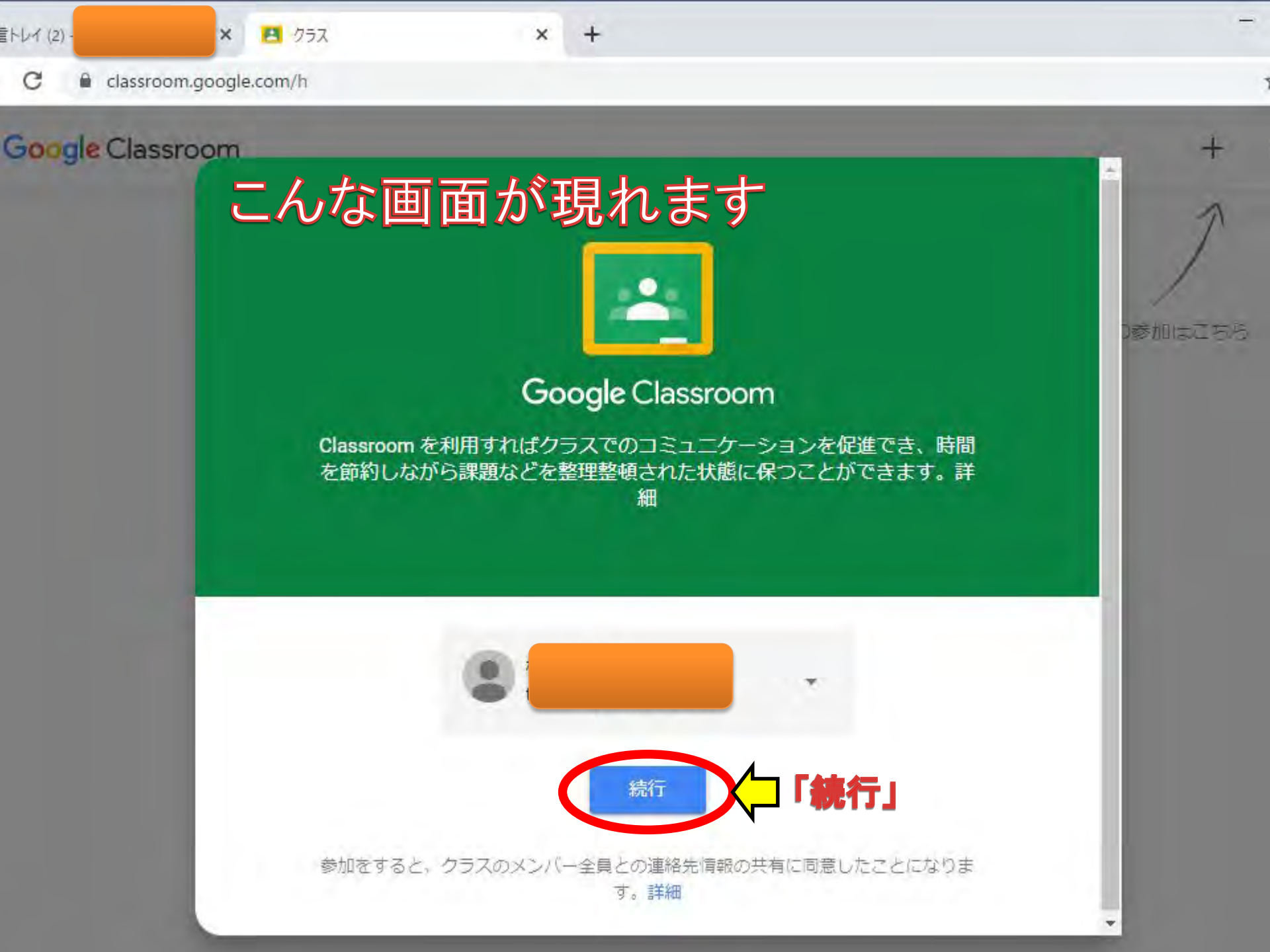

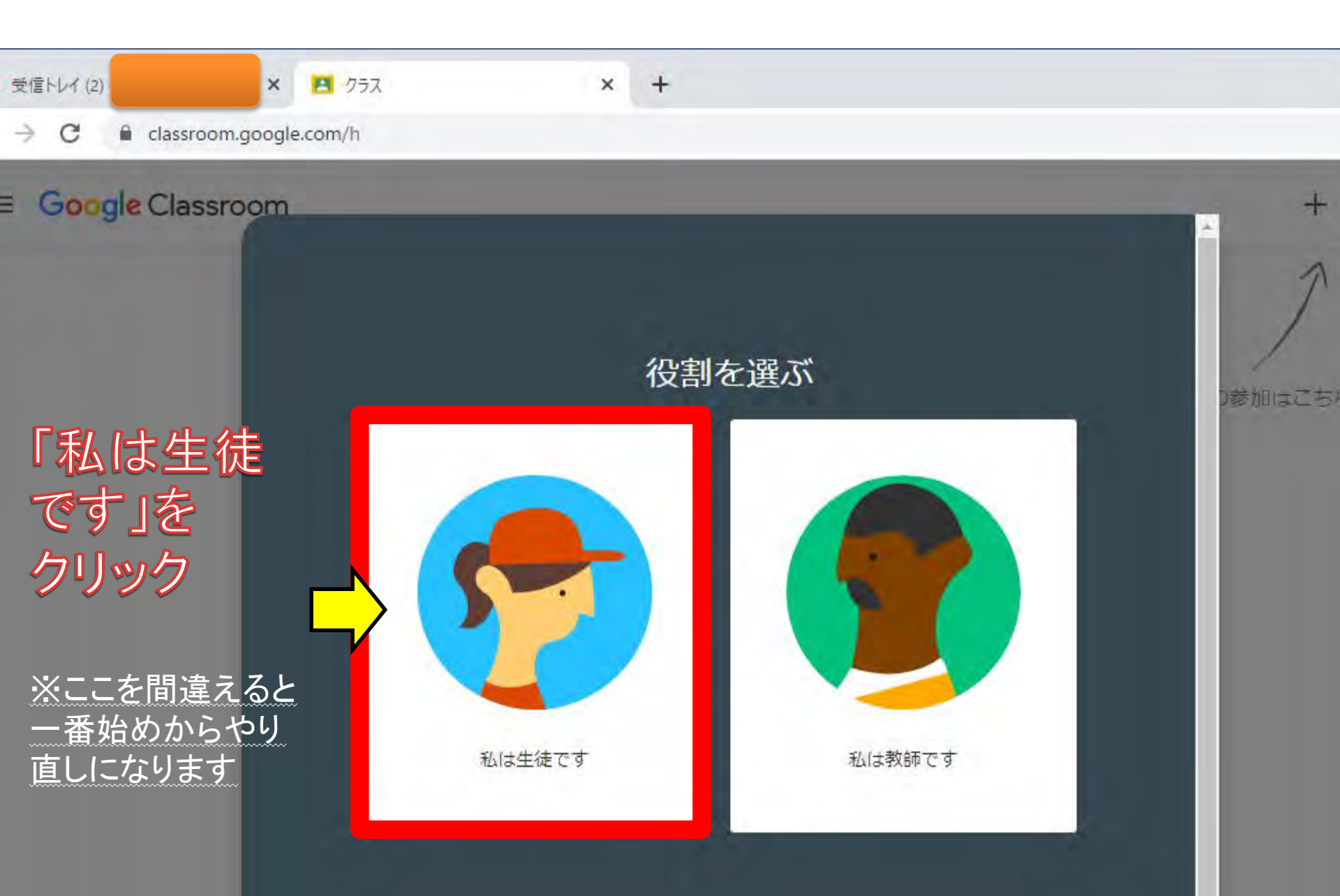

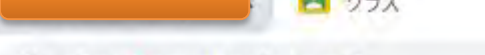

~

classroom.google.com/h

#### gle Classroom

#### こんな画面になったらOK! 次に「クラスへの参加」をします

クラスへの参加はこちら

ŵ

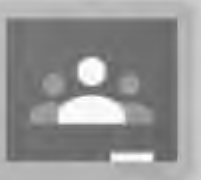

# ※先にクラスへの招待を受けていた場合には参加しているクラスが表示されます

既存のクラスが表示されない場合 別のアカウントを試す

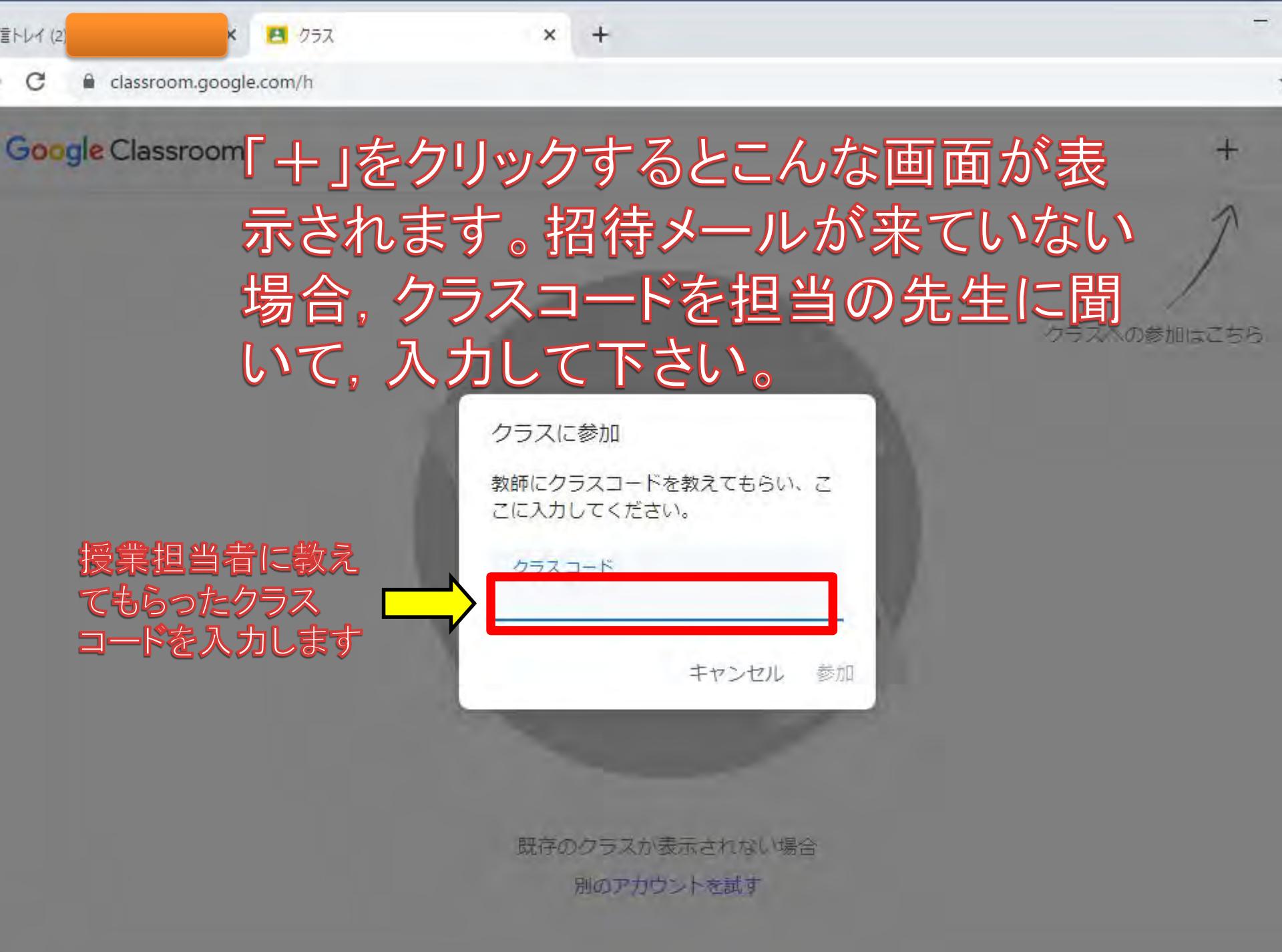

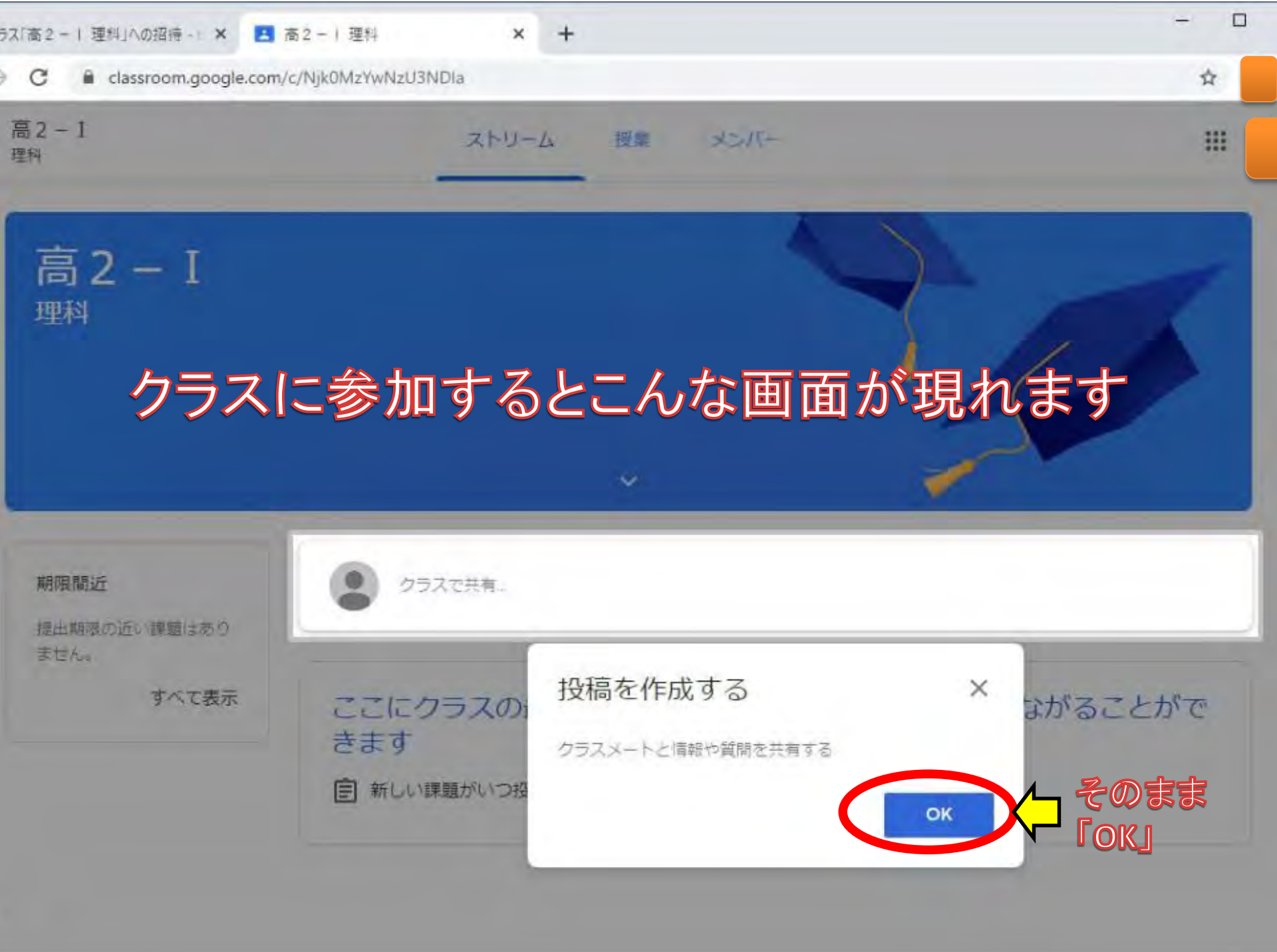

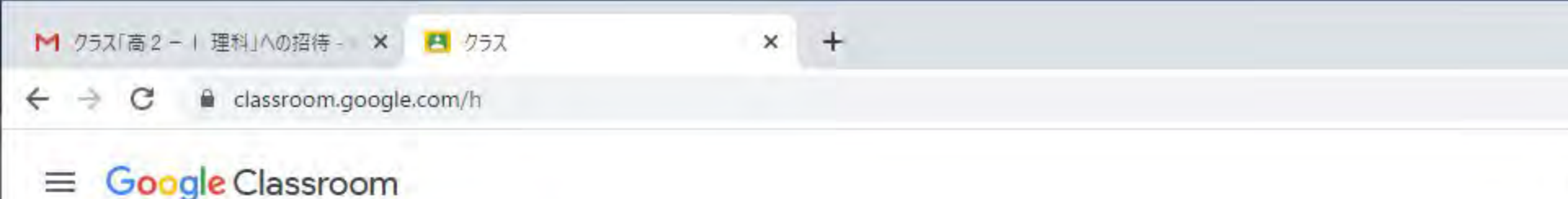

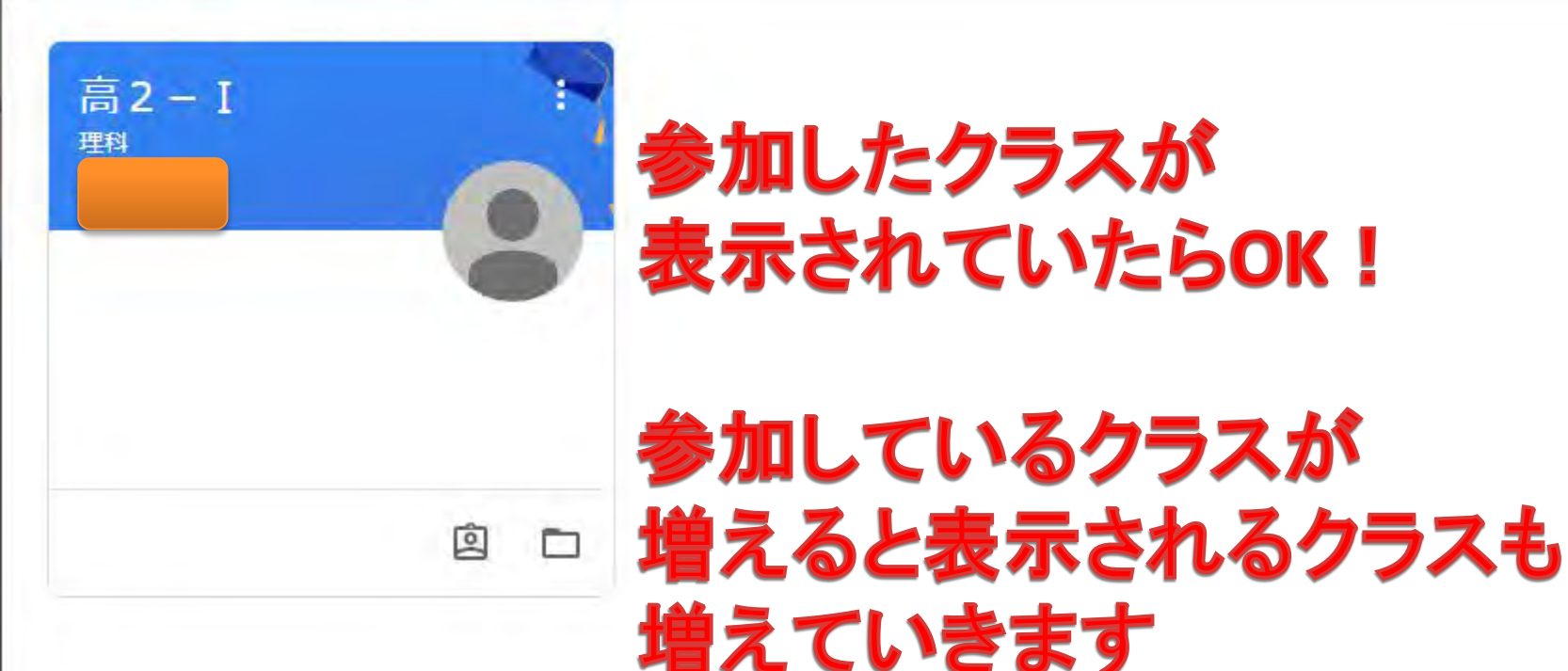

Classroomにログインすると この画面が最初に表示されます

# Google Classroom 招待メールから クラスに参加してみよう

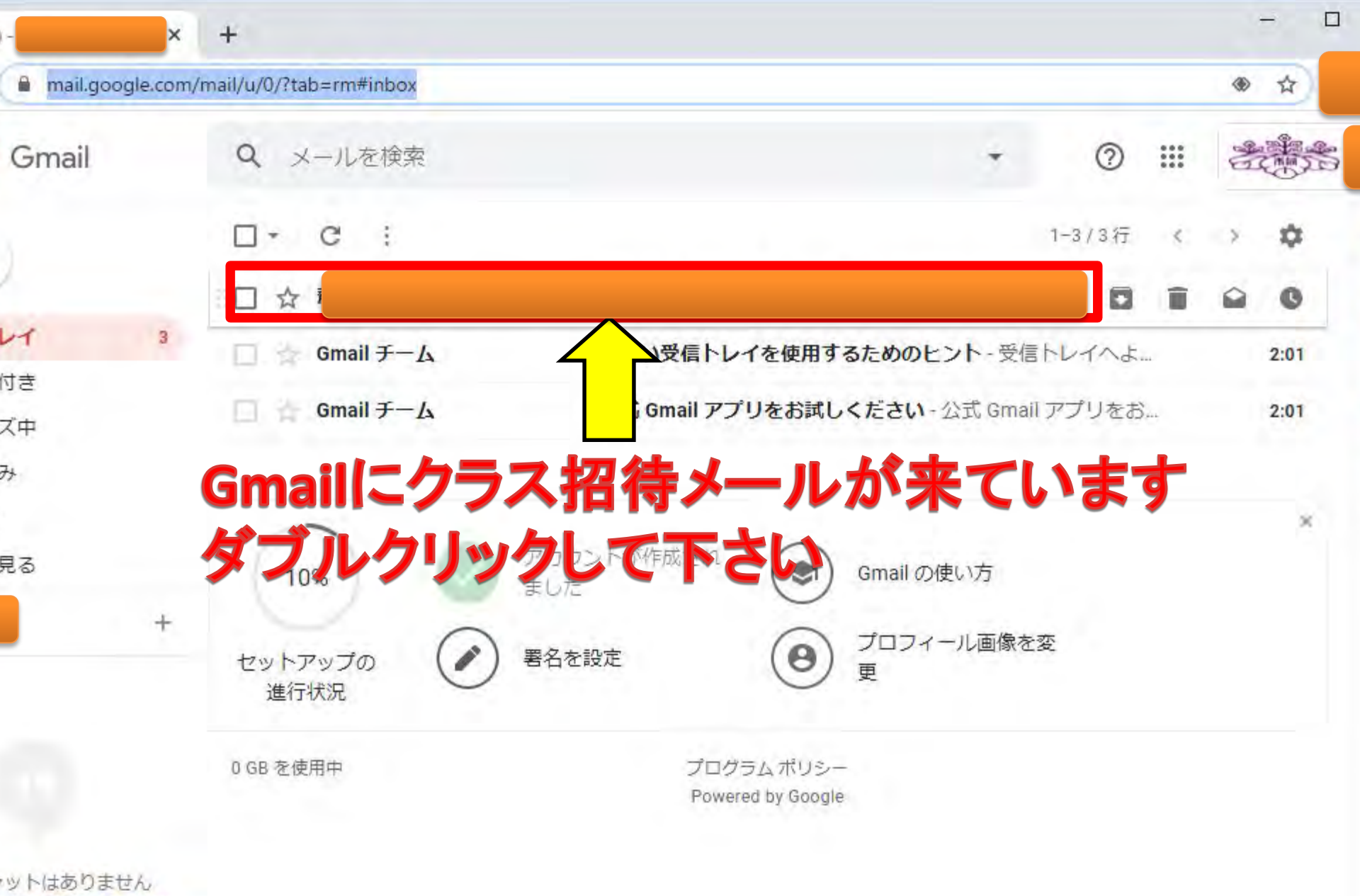

トを開始しませんか

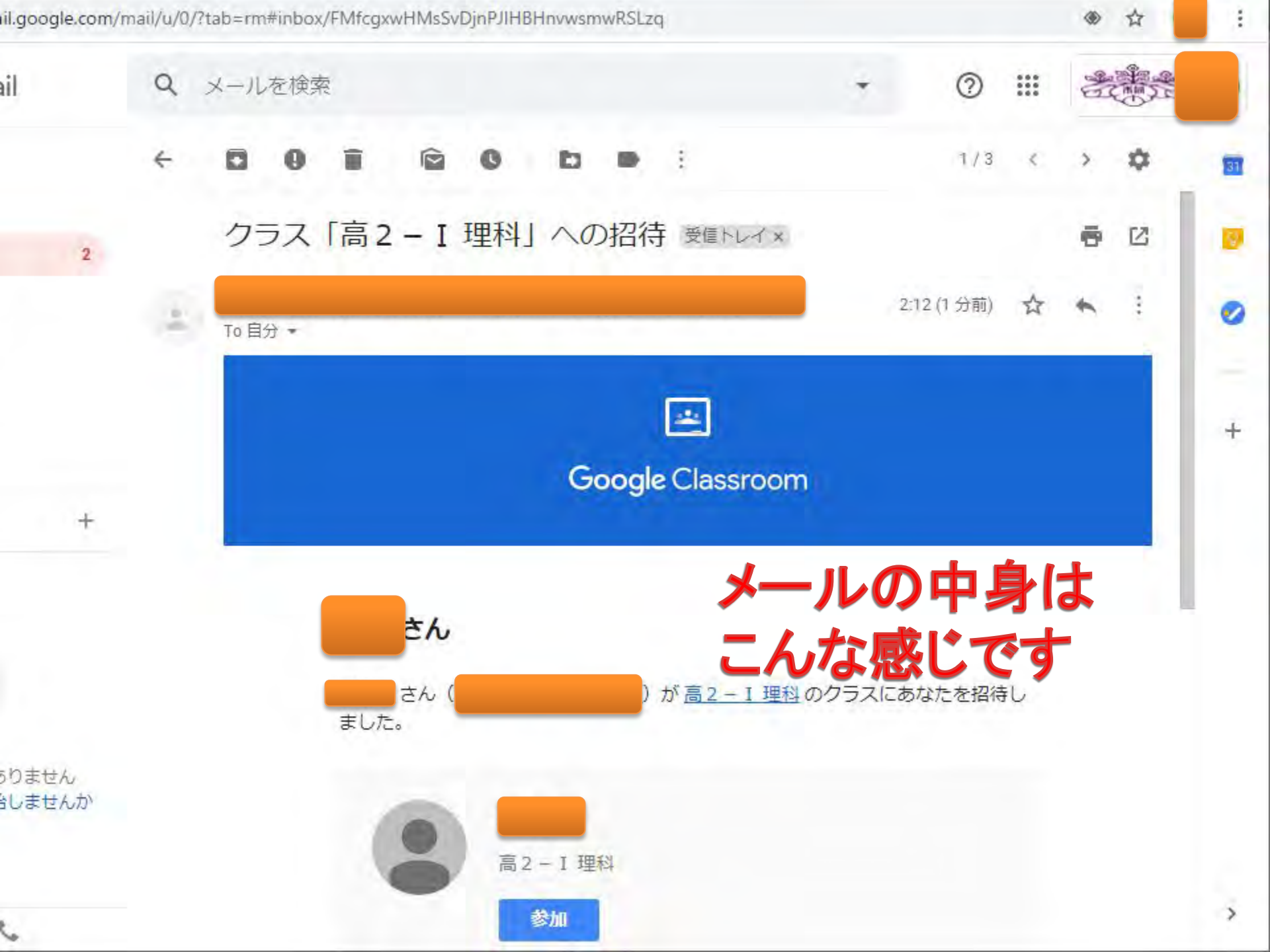

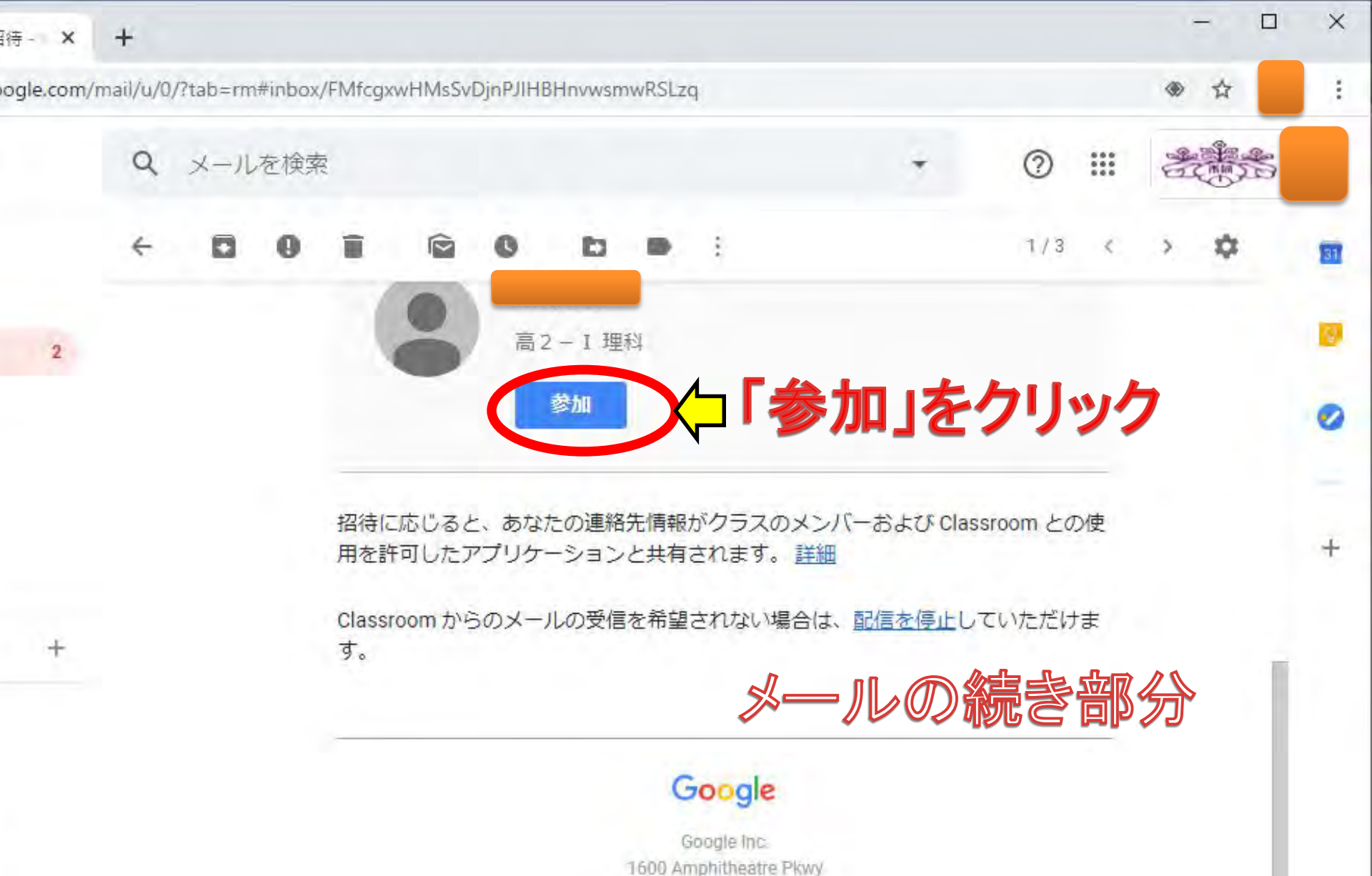

Mountain View, CA 94043 USA

せん せんか

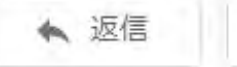

転送

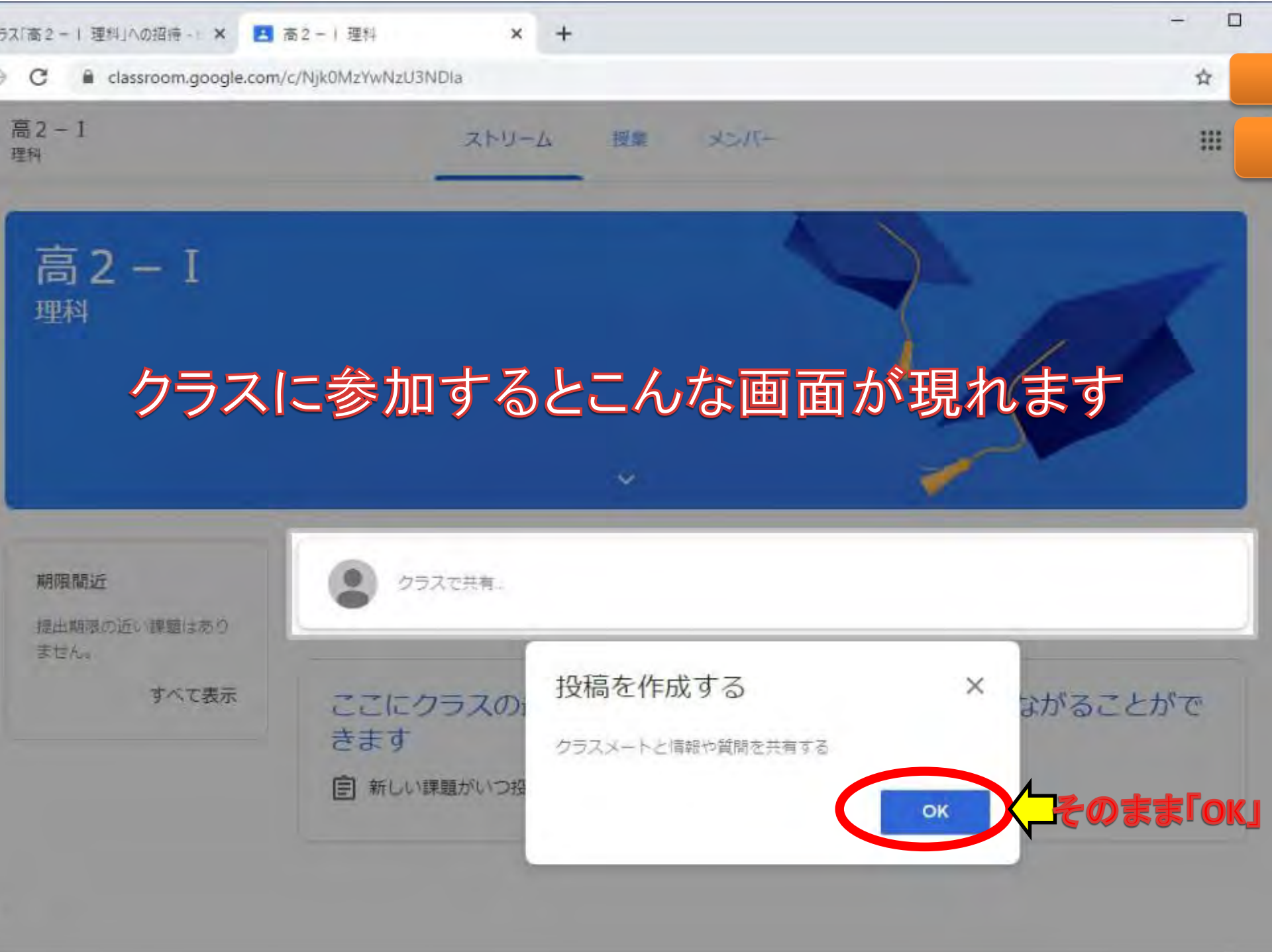

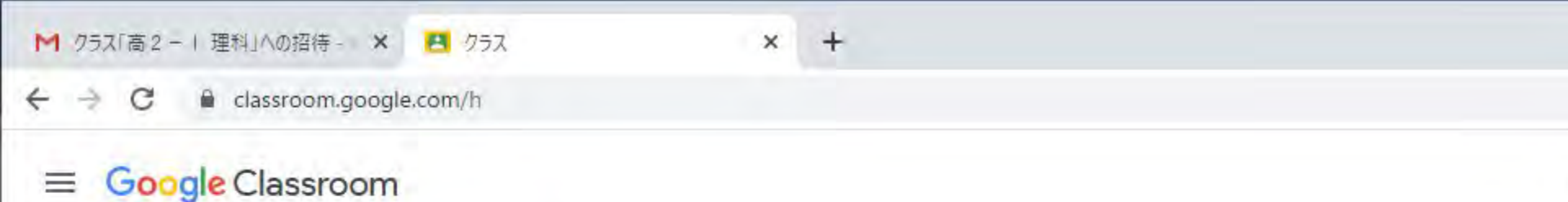

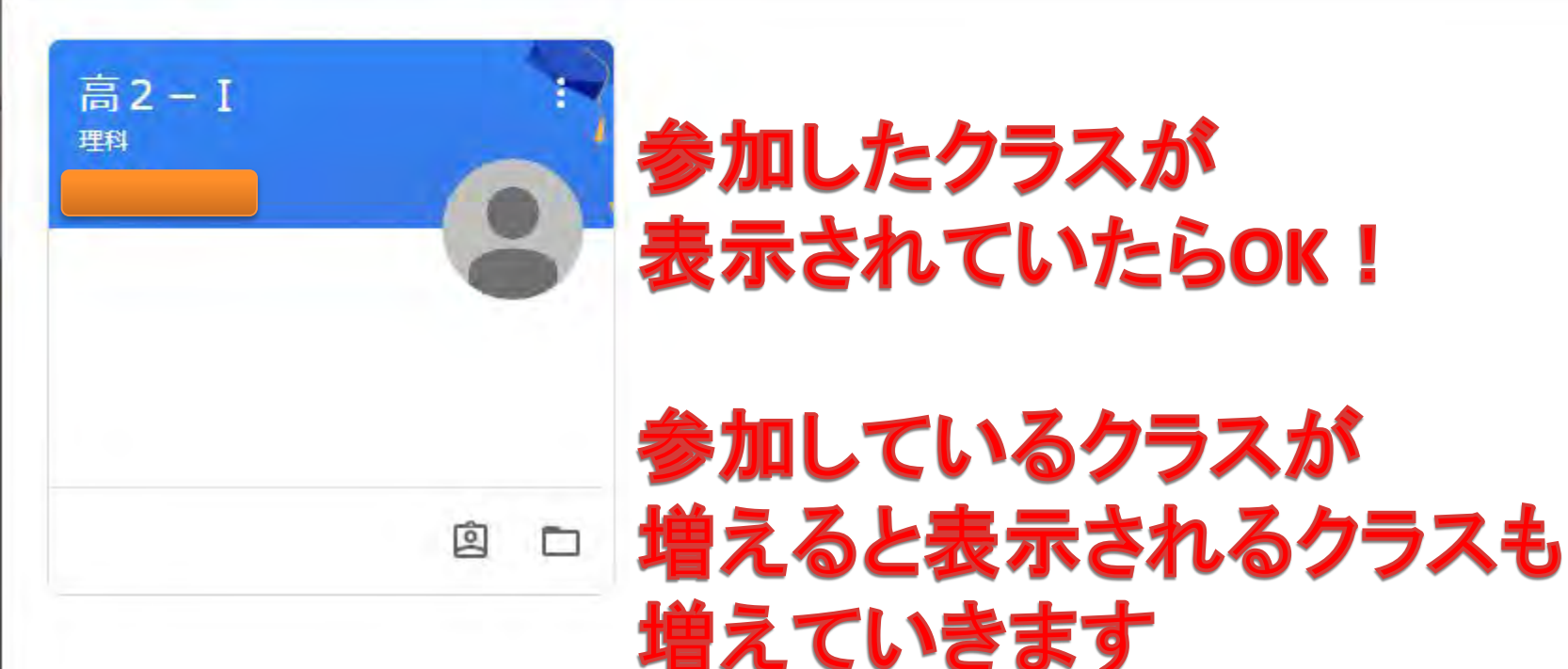

#### Classroomにログインすると この画面が最初に表示されます

# 以上で,準備終了です。 お疲れ様でした!